## Instalace servisního software LIN Monitor

Minimální potřebná konfigurace PC: Operační systém Windows XP (SP3) nebo vyšší, .NET Framework verze 3.5 nebo vyšší, USB port. Před instalací je vhodné zkontrolovat, zda jsou nainstalovány všechny aktualizace operačního systému. V opačném případě nemusí SW pracovat vždy optimálně.

#### 1. Instalace LIN Monitoru

Spusťte instalační soubor *LINM.exe*, poté zvolte složku, do které má být LIN Monitor nainstalován (např. Dokumenty). Instalační program vytvoří složku *LIN\_Monitor*, do které nainstaluje všechny potřebné soubory a složky. LIN Monitor se spouští pomocí souboru *LINmonitor.exe*. Pro pohodlné spouštění je vhodné vytvořit na ploše zástupce. Protože se při instalaci i během provozu ukládají veškeré soubory i data pouze do složky *LIN\_Monitor*, odinstalování LIN Monitoru se provede jednoduše smazáním této složky.

# 2. Instalace ovladače HW klíče

Ke správné funkci LIN Monitoru je ještě potřeba nainstalovat ovladač HW klíče. Pro OS Windows 7 nebo vyšší je nejjednodušší, pokud je PC připojen k internetu. Pak stačí zasunout HW klíč do USB portu a vyčkat, potřebné ovladače se nainstalují z Windows Update automaticky. U starších systémů, nebo není-li připojení k internetu k dispozici, je potřeba nainstalovat ovladač manuálně. Ve složce **Drivers** spusťte instalační soubor (soubor je potřeba zvolit podle používaného operačního systému). Po dokončení instalace ovladače zasuňte HW klíč do USB portu a vyčkejte, až Windows HW klíč detekuje a dokončí jeho připojení do systému. Poslední verze ovladačů, případně nápovědu pro řešení problémů lze v případě potřeby najít na <u>www.ftdichip.com</u>.

## Installation of service software LIN Monitor

Minimum required PC configuration: operating system Windows XP (SP3) or later, NET Framework version 3.5 or later, USB port. Before installation it is advisable to check whether all operating system updates are installed. Otherwise, the software may not always work optimally.

## 1. Installing the LIN Monitor

Run the installation file *LINM.exe*, then choose the folder in which to LIN Monitor installed (egg. Documents). The installation program creates a folder *LIN Monitor* to which installs all necessary files and folders. LIN Monitor starts using the file *LINmonitor.exe*. For convenient startup it is appropriate to create a desktop shortcut.

Because all files and data are stored during installation and during operation only to the folder *LIN Monitor*, uninstall LIN Monitor is easily accomplished by deleting this folder.

## 2. Installing the HW keys driver

You still need to install the hardware key driver for proper function of LIN Monitor. For Windows 7 or later it is the easiest if the PC is connected to the Internet. Then simply insert the hardware key into the USB port and wait for the necessary drivers will be installed from Windows Update automatically. In older systems, or if there is no Internet connection available, you need to install the driver manually. Run the setup file in the **Drivers** folder, (the file should be selected depending on your operating system). After finishing the installation push the hardware key into a USB port and wait until Windows detects the hardware key and completes its connection to the system. If necessary, it is possible to find the latest drivers or help for solve problems on <u>www.ftdichip.com</u>.